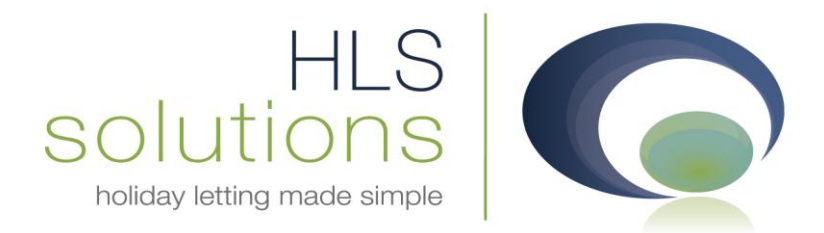

# HLS Solutions Ltd Update Notes

# Version 1.15.3.27781

HLS Solutions Limited Elmhurst, Treswithian Downs Cornwall. TR14 0PU

t: 0845 388 8635 e: info@hls-solutions.com w: www.hls-solutions.com

Specialists in software, website and design solutions for the holiday letting industry

HLS Solutions Limited Registered in England and Wales No. 07104476

## Summary

Below you will find brief information on the changes that have been introduced for the latest release of the software, version **1.15.3.27781**.

This version has been released as part of a scheduled release based on feedback from current system users and we have predominantly focused on the property maintenance and word processing sections of the program.

The main features included in this version are:

- Now able to link unlimited property maintenance companies to each owner/property
- A default cleaner and maintenance company can now be linked to the record for automatic correspondence and reporting
- Ability to raise new quotations and work instructions from property and owner screen
- Brand new property maintenance section, with ability to view history for every job
- Within the letter/email creator, we now have a number of increased text formatting options
- Ability to embed images to your documents to allow creation of any style and type of letterheads/document layouts to your email and written correspondence.
- New property management report to show any management dates recorded on the system.
- New property maintenance report showing detailed information and status of any jobs.
- Option to override deposit calculation and select different amount of deposit due.
- Ability to run on a Windows magnified screen resolution

### **Property Maintenance**

#### **Owner and Property Screen**

The property maintenance section has been completely overhauled with some major enhancements. As part of the feedback we have received, unlimited maintenance companies can now be linked to an owner and/or their properties.

There are no restrictions to the types of maintenance companies that can be linked, and each record can have unique notes to identify their relationship with the property or owner.

From the new maintenance screen there is also now the facility to raise a new maintenance task, without having to access the property maintenance section. This will save time and also offer the flexibility of being able to check the property information for the relevant maintenance provider before instructing the job.

| 💽 Holi | 🖸 Holiday Manager : Property View/Edit |                |             |                            |                  |                                                               |                                                          |                                                   |                                                                             |                                |          |      |
|--------|----------------------------------------|----------------|-------------|----------------------------|------------------|---------------------------------------------------------------|----------------------------------------------------------|---------------------------------------------------|-----------------------------------------------------------------------------|--------------------------------|----------|------|
| Ho     | liday Ma                               | nager          |             | Property Name: Eco Retreat |                  |                                                               |                                                          |                                                   | Status: LIVE 🗸                                                              |                                |          |      |
| Gene   | ral Marketi                            | ng Information | Photographs | Maintenance                | Management       | Documen                                                       | tation                                                   | Keys                                              | Transactions                                                                | History                        | Extras   |      |
|        | Ref No<br>Notes                        |                | Name        |                            |                  |                                                               |                                                          |                                                   |                                                                             |                                | *<br>*   |      |
|        | Pottlo                                 | Company Mar    | ne Trada    | Notos                      |                  |                                                               | raparts (                                                | Classing                                          | Property                                                                    | Joh                            | Add      | _    |
|        | M2010/0001                             | Lo's Cleaning  | Cleaner     | Main clea                  | ner and maintena |                                                               | roperty (                                                |                                                   | Maintenance                                                                 | Creat                          | e Delete | _    |
|        |                                        |                |             |                            |                  | There is r<br>maintena<br>In additio<br>specified<br>and main | now an o<br>nce com<br>n to this<br>as the d<br>tenance. | ption to a<br>panies fo<br>a mainte<br>efault pro | Id unlimited pro<br>r each property.<br>nance company<br>vider for property | pperty<br>can be<br>y cleaning |          |      |
| Date   | Added 02/1                             | 2/2010         |             |                            |                  |                                                               |                                                          | View                                              | Booking Sched                                                               | ule 🔎                          | Close    | Save |

### New Property Maintenance Section

| G Holiday Manag | G Holiday Manager : Search Maintenance Task |                 |             |              |          |                  |  |  |
|-----------------|---------------------------------------------|-----------------|-------------|--------------|----------|------------------|--|--|
| Holiday I       | Manager                                     |                 |             |              |          |                  |  |  |
|                 |                                             | Search Result   |             |              |          |                  |  |  |
|                 |                                             | Title           | Assigned To | Date Created | Priority | Status           |  |  |
|                 |                                             | Additional Clea | ian         | 28/06/2011   | High     | Quotation        |  |  |
|                 |                                             |                 |             |              |          |                  |  |  |
|                 |                                             |                 |             |              |          |                  |  |  |
|                 |                                             |                 |             |              |          |                  |  |  |
| Search          | Option                                      |                 |             |              |          |                  |  |  |
| Assigned To     |                                             |                 |             |              |          |                  |  |  |
| Status          | Quotation -                                 |                 |             |              |          |                  |  |  |
| Priority        | High 🗸                                      |                 |             |              |          |                  |  |  |
| Property        |                                             |                 |             |              |          |                  |  |  |
| Company         | jo                                          |                 |             |              |          |                  |  |  |
| · · ·           |                                             |                 |             |              |          |                  |  |  |
|                 |                                             |                 |             |              |          |                  |  |  |
|                 |                                             |                 |             |              |          |                  |  |  |
|                 |                                             |                 |             |              |          |                  |  |  |
| 1               | records found                               |                 |             |              |          |                  |  |  |
|                 |                                             |                 |             |              |          |                  |  |  |
| Comple          | Completed Task                              |                 |             |              |          |                  |  |  |
| Compie          |                                             |                 |             | Pofrach      | Close    | Now Tack         |  |  |
|                 |                                             |                 |             | Kerresn      | Liose    | <u>n</u> ew Task |  |  |

The new property maintenance section now defaults to a list of all of the maintenance tasks on the system. From here you can use the search option to filter the jobs you want to view, or click on the column headings to change the search order.

Clicking on the underlined Title link will pull up the maintenance task itself to view.

#### New Property Maintenance Screen

The new maintenance task section has been designed to be very user friendly and simple to use. If a new task is created from the property maintenance section on the property screen, the maintenance company and property information will be completed automatically. Alternatively, clicking on the blue locate button will allow you to specify the relevant records (1 & 2).

The system will automatically issue a task ID and put a start date in for the task of today's date. From here you can select a suitable task title, assign to a member of staff, select priority and add a description and access details (3).

| 🖸 Holiday Manager: View Maintenance Task |                                                 |                                             |            |  |                                     |                                   |                           |                    |  |
|------------------------------------------|-------------------------------------------------|---------------------------------------------|------------|--|-------------------------------------|-----------------------------------|---------------------------|--------------------|--|
|                                          | Holiday Ma                                      | nager                                       |            |  |                                     |                                   | Status:                   | Quotation -        |  |
|                                          | Ref No<br>Trade                                 | M2010/0001                                  | 1          |  | 3 Task ID<br>Title                  | J2011/0001<br>Additional Cleaning | Start Date<br>Complete Da | 28/06/2011         |  |
|                                          | Contact Name<br>Mobile Number                   | Jo Wilson<br>123456<br>iwoollev@vaboo.co.uk | Send SMS   |  | Description                         | Clear blackcurrant stain from     | carpet                    |                    |  |
|                                          | Ref No                                          | P2010/0007                                  | 2          |  | Access Details                      | keys in office                    |                           |                    |  |
|                                          | Property<br>Owner<br>Mobile Number              | Dr Martin Cole                              | Send SMS   |  | Invoice<br>Create In<br>Invioce For | voice<br>Owner -                  | 4<br>Dr. Martin Cole      |                    |  |
|                                          | E-mail 1<br>Notes                               | ijwoolley@yahoo.co.uk                       | Send Email |  | Invoice Date<br>Amount              | ✓ 28/06/2011 ▼<br>70.00           |                           |                    |  |
|                                          | History                                         |                                             | Ŧ          |  | Description                         | additional cleaning               |                           |                    |  |
|                                          | Date Time                                       | Ev                                          | ent        |  | Created By                          |                                   | Description               |                    |  |
|                                          | 19/07/2011 1                                    | 8:03 Ado                                    | l Note     |  | ian                                 |                                   | chased maintenand         | ce company for com |  |
|                                          |                                                 |                                             | 5          |  |                                     |                                   |                           |                    |  |
|                                          |                                                 |                                             |            |  |                                     |                                   |                           |                    |  |
|                                          | Refresh Add Notes Send Mail Preview Cancel Save |                                             |            |  |                                     |                                   |                           |                    |  |

- 1. Maintenance company details
- 2. Property information
- 3. Details of the new task

- 4. Maintenance task invoice details
- 5. Maintenance task history and notes

Once the work has been completed, an appropriate invoice can be raised against the relevant property owner, or against a holidaymaker record (4).

From the time the maintenance task is created the history of the task can be tracked by using the history section at the bottom of the screen. Any correspondence will automatically be tracked, and by clicking the "Add Notes" button, you can also manually add a note to the history of the task (5).

Clicking on the preview button will give you the option to produce a maintenance task sheet for sending to the relevant maintenance company. This can be printed, exported or emailed to allow you to keep close control of your maintenance works.

| Elmhurst, Treswithian Downs, Camborne TR14 0PU<br>Contact No: 0845 388 8635<br>Jo's Cleaning<br>Jo Wilson<br>10 HIGH STREET<br>St Ives<br>TR16 9BG<br>Task ID: J2011/0001<br>Additional Cleaning<br>Property Details:<br>TREETOP CRESCENT, , Brixham, EX87 1QA<br>Office Contact : ian<br>Preferred Start Date : 28/06/2011<br>Priority: High<br>Access details :<br>keys in office<br>Full Description Of Task :                                                                                                    |                        | ULS Holiday Homes                     |
|----------------------------------------------------------------------------------------------------|------------------------|---------------------------------------|
| Contact No: 0845 388 8635 Jo's Cleaning Jo Wilson 10 HIGH STREET St Ives TR10 9BG Task ID: J2011/0001 Additional Cleaning Property Details: TREETOP CRESCENT, , Brixham, EX87 1QA Office Contact: ian Preferred Start Date: 28/08/2011 Priority: High Access details : [keys in office Full Description Of Task : [Clease block as used to be compared to be compared to be co |                        |                                       |
| Jo's Cleaning<br>Jo Wilson<br>18 HIGH STREET<br>St Ives<br>TR18 9BG<br>Task ID: J2011/0001<br>Additional Cleaning<br>Property Details:<br>TREETOP CRESCENT, , Brixham, EX87 1QA<br>Office Contact: ian<br>Preferred Start Date: 28/08/2011<br>Priority: High<br>Access details :<br>keys in office<br>Full Description Of Task :<br>Clease blocksurgent datin from except                                                                                                    |                        | Contact No: 0945 299 9625             |
| Jo's Cleaning<br>Jo Wilson<br>18 HIGH STREET<br>St Ives<br>TR18 9BG<br>Task ID: J2011/0001<br>Additional Cleaning<br>Property Details:<br>TREETOP CRESCENT, , Brixham, EX87 1QA<br>Office Contact : ian<br>Preferred Start Date : 28/06/2011<br>Priority: High<br>Access details :<br>keys in office<br>Full Description Of Task :                                                                                                    |                        | Contact No. 0045 500 0055             |
| Je Wilson 18 HIGH STREET St Ives TR18 9BG Task ID: J2011/0001 Additional Cleaning Property Details: TREETOP CRESCENT, , Brixham, EX87 1QA Office Contact : ian Preferred Start Date : 28/08/2011 Priority : High Access details : keys in office Full Description Of Task : Clease blocksurrent doin from correct                                                                                                    | Jo's Cleaning          |                                       |
| 16 HIGH STREET St Ives TR 16 9BG Task ID: J2011/0001 Additional Cleaning Property Details: TREETOP CRESCENT, , Brixham, EX87 1QA Office Contact : ian Preferred Start Date : 28/08/2011 Priority : High Access details : keys in office Full Description Of Task : Clease black ourset dating from some t                                                                                                    | Jo Wilson              |                                       |
| TRIS 9BG Task ID: J2011/0001 Additional Cleaning Property Details: TREETOP CRESCENT, , Brixham, EX87 1QA Office Contact : ian Preferred Start Date : 28/08/2011 Priority : High Access details : keys in office Full Description Of Task : Clear black surgest stain from equate                                                                                                    | 16 HIGH STREET         |                                       |
| Task ID: J2011/0001         Additional Cleaning         Property Details:         TREETOP CRESCENT, , Brixham, EX87 1QA         Office Contact : ian         Preferred Start Date : 28/08/2011         Priority : High         Access details :         keys in office         Full Description Of Task :                                                                                                    | TR16 9BG               |                                       |
| Additional Cleaning Property Details: TREETOP CRESCENT, , Brixham, EX87 1QA Office Contact : ian Preferred Start Date : 28/06/2011 Priority : High Access details : keys in office Full Description Of Task : Cleas black surgest at in from correct                                                                                                    | Task ID: J2011/00      | 001                                   |
| Property Details:<br>TREETOP CRESCENT, , Brixham, EX87 1QA Office Contact : ian Preferred Start Date : 28/06/2011 Priority : High Access details : keys in office Full Description Of Task : Close block surrent stain from correct                                                                                                    |                        | Additional Cleaning                   |
| Property Details:<br>TREETOP CRESCENT, , Brixham, EX87 1QA Office Contact : ian Preferred Start Date : 28/08/2011 Priority : High Access details : keys in office Full Description Of Task : Close block surrent stain from correct                                                                                                    |                        | -                                     |
| Office Contact :       ian         Preferred Start Date :       28/06/2011         Priority :       High         Access details :                                                                                                    | Property Details:      |                                       |
| Office Contact : ian Preferred Start Date : 28/06/2011 Priority : High Access details : keys in office Full Description Of Task : Close block surrent at ain from correct                                                                                                    |                        | TREETOP CRESCENT, , Brixham, EX87 1QA |
| Preferred Start Date : 28/06/2011 Priority : High Access details : keys in office Full Description Of Task : Clease black aureent atoin from correct                                                                                                    | Office Contact :       | ian                                   |
| Priority: High<br>Access details :<br>keys in office<br>Full Description Of Task :                                                                                                    | Preferred Start Date : | 28/08/2011                            |
| Access details :<br>keys in office<br>Full Description Of Task :                                                                                                    | Priority :             | High                                  |
| keys in office Full Description Of Task :                                                                                                    | Access details :       |                                       |
| Full Description Of Task :                                                                                                    | keys in office         |                                       |
| Clear blacksurrent stein from cornet                                                                                                    | Full Description Of T  | ask :                                 |
| Clear blackcurrant stain from carpet                                                                                                    | Full Description Of 1  |                                       |

With several statuses available to track the task from initial quotation request, through to the completion and filing of the job, this is a tremendous tool for tracking all aspects of the property maintenance.

| Status:    | Completed 🔹    |
|------------|----------------|
|            | Quotation      |
| Start Date | Invoice Raised |
| Start Date | Completed      |

## Word Processing

Another section which has had some major enhancements in this version is the word processing. The main changes for this version are the addition of a "body image" that can be used to provide a complete header and footer image to sit behind a letter in any style. Also included is a redesigned send letter screen, which allows increased formatting and more options for sending via email.

#### **Custom Header and Footer designs**

The new body image functionality can be used to create headers that extend down the page, a watermark image, or any design of logo you want for your letters. As usual there is no limit to the amount of body images you can create, enabling different styles to be created for different correspondence items.

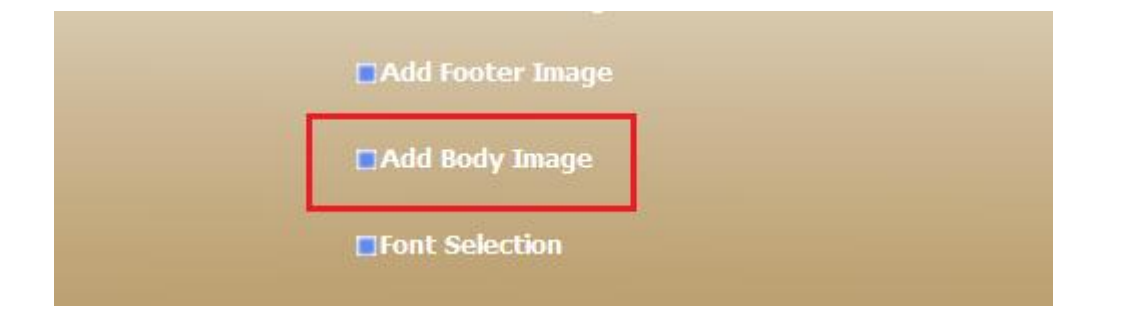

The option to add a new body image can be located in the Default settings section of the Template Setup. Clicking on the Add Body Image will allow you to locate the appropriate image file and provide with a suitable name. Once saved, this will be available on all letters on a drop down list underneath the current header image section.

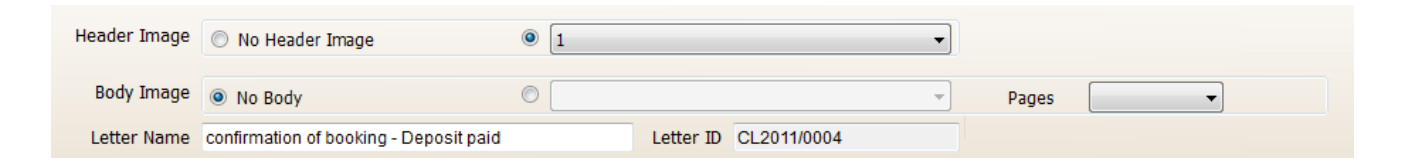

#### **New Send Letter screen**

The Send Letter screen has been enhanced and now offers a couple of main additions. The individual sections for the addressee, sender etc., have been removed and are now replaced with one section to design you entire letter/email. This change has been made to allow for easier viewing of your correspondence, and to make it easier to utilise for email usage.

The other key change is the addition of a formatting toolbar at the top of the main section, which allows additional formatting options to complement the existing default settings. This now allows the use of Bold, underline, centring and colour of text in correspondence.

As mentioned above there is a new dropdown option to select your custom body image design and whether this is to appear on the 1<sup>st</sup> page of your document, or all pages.

Lastly, we now have an option to specify who the correspondence is to be addressed to. This will enable emails to be sent to the right recipient when you are distributing the documents automatically.

| 🖸 Holiday Manager : Send Letter |                                                                                                    |  |  |  |  |  |  |
|---------------------------------|----------------------------------------------------------------------------------------------------|--|--|--|--|--|--|
| Holiday M                       | anager                                                                                                    |  |  |  |  |  |  |
| Header Image                    | No Header Image                                                                                                    |  |  |  |  |  |  |
| Body Image                      | No Body    Pages                                                                                                    |  |  |  |  |  |  |
| Letter Name                     | confirmation of booking - Deposit paid Letter ID CL2011/0004                                                                                                    |  |  |  |  |  |  |
| То                              | Mr John Sampson, Towan Apartments                                                                                                    |  |  |  |  |  |  |
| Letter For                      | Booking                                                                                                    |  |  |  |  |  |  |
|                                 | B I □   E = = Trebuchet MS · 2 · A ·                                                                                                    |  |  |  |  |  |  |
|                                 | Confirmation of Booking - Deposit Paid                                                                                                    |  |  |  |  |  |  |
|                                 | Thank you for making a booking at #p_title.                                                                                                    |  |  |  |  |  |  |
|                                 | Booking reference: #b_id<br>Check In: From 4.30pm - #b_fromdate<br>Depart: By 10.00am - #b_todate                                                                                                    |  |  |  |  |  |  |
| Letter Body                     | Deposit Paid: #b_depositof                                                                                                    |  |  |  |  |  |  |
|                                 | You should very shortly receive by email an automated receipt from our booking system confirming the payment that you have made today.                                                                                                    |  |  |  |  |  |  |
|                                 | Accessing the Property                                                                                                    |  |  |  |  |  |  |
|                                 | You will either be met at #p_title by a representative of the property owner or given the details of the key safe location, depending on your arrival time. This meeting will be agreed either prior to your arrival day or on the arrival day itself. Please remember that the property will not be ready until 4:30pm unless there is a reason why it will be ready any earlier. |  |  |  |  |  |  |
|                                 | Facential Contact                                                                                                    |  |  |  |  |  |  |
| Footer Image                    | No Footer Image                                                                                                    |  |  |  |  |  |  |
|                                 | Queue Close Save Preview Print Send                                                                                                    |  |  |  |  |  |  |

## **Additional Reports**

With the release of version 1.15 we now have an additional two reports included via the Reporting section.

#### Property Management Report

A report providing full information on the property management dates setup for each property.

This report will allow you to specify a particular date or property to track the reminders that have been entered. This will ensure you are always in touch with any safety reports, inspections or other requirements for all properties.

#### **Property Maintenance Report**

A report providing detailed information on any maintenance tasks created, along with the current status and invoices raised.

Designed to be used in conjunction with the new Property Maintenance section, this report will allow tracking of quotations, work instructions and outstanding Property Maintenance invoicing and jobs.

## Option to override deposit due amount

When a booking is taken, until the deposit has been received into the system (the booking remains provisional), the deposit due figure can be manually amended from the system calculated amount. This can be done by simply clicking the override tick box and making the relevant changes to the amount shown.

Any amendments made to the deposit amount will be accounted for in the figures shown in the Balance of Holiday Cost field.

| C Holiday Manager : New Booking                                                                                                    |                                                                                                    |
|----------------------------------------------------------------------------------------------------|----------------------------------------------------------------------------------------------------|
| Holiday Manager                                                                                                    | Status Provisional Booking                                                                                                    |
| Booking Info Booking Summary                                                                                                    |                                                                                                    |
| Booking Ref No         Booking From 22/10/2011         Holidaymaker         Ms Zoe Baker         Holiday rental cost         Discount Code         ● 0.00         ● Fixed 0.00         Clear                                                                                                    | Deposit Payment Due by       26/07/2011         30% of Holiday Cost       Override         Selected Extra's       20:00         Card Surcharge       0.00         VAT       0.00         Total Deposit Due       120:00         Balance Payment Due by       07/09/2011 |
| Deposit (Refund         100.00         1.00         0.00         0.00         Image: Charge         Deposit         Deposit | Balance of Holiday Cost230.00Selected Extra's100.00Card Surcharge0.00VAT0.00Total Balance Due330.00                                                                                                    |
| Card Surcharge Clear 0.00<br>VAT 0.00<br>Total Holiday Cost 450.00<br>Booking Notes                                                                                                    | Booking Summary Total Holiday Cost Owner Income Agency Income - Owner Agency Income - Holidaymaker Holidaymaker deposit                                                                                                    |
|                                                                                                    | Other Extras                                                                                                    |
| Se                                                                                                    | nd Mail Preview Back Close Book                                                                                                    |

## Windows Magnification Settings

As part of 1.15 we have now adapted the screen designs to allow your windows system to be run at 125% magnification, a setting which will be beneficial for some of the latest computer and large monitor setups.